#### Purpose

The objective of this User Guide is to complete a remote I-9. Remote I-9s are used when someone other than the HR Partner needs to complete Section 2 (employer section) of the Form I-9.

#### Security Role

HR Partner, Employee as Self, Authorized Representative

Note: Process starts after the Onboarding Set-up task is complete.

### Contents

| Complete Remote I-9 Questionnaire (HR Partner)                    | . 1 |
|-------------------------------------------------------------------|-----|
| Complete Section 1 of Form I-9 (Employee or Pre-Employee as Self) | .1  |
| Manage Remote Form I-9 (HR Partner)                               | .2  |
| Complete Section 2 of Form I-9 (Authorized Representative)        | .2  |
| Review Form I-9 (HR Partner)                                      | .4  |

# Complete Remote I-9 Questionnaire (HR Partner)

1. Click Complete Questionnaire.

## Success! Event submitted

Up Next: Complete I-9 Section 2 Question | Due Date 10/28/2023

View Details

Complete Questionnaire

- 2. Answer the questionnaire with the appropriate answer.
  - a. Yes Authorized Representative Needed Select this option if Section 2 of Form I-9 needs to be complete by someone OTHER than the HR Partner. Proceed to next step.
  - b. No I-9 documents will be checked by HR Partner locally Select this option if Section 2 of Form I-9 will be completed by the HR Partner. No further action needed related to this Remote I-9 process.
- 3. Click Submit.

Complete Section 1 of Form I-9 (Employee or Pre-Employee as Self)

- 4. Complete Form I-9, Section 1 per Form I-9 Instructions.
  - NOTE: this must be completed on or before first day of employment.
- 5. Click Submit.

# Manage Remote Form I-9 (HR Partner)

- 6. Select Complete Form I-9 task in inbox.
- **7.** Select Relationship and enter email address for identified authorized representative. Add other details as applicable.

| Manage Remote Form I-9 for Ivan Nine (80045548)                 |                                                                                                    |            | \$   |
|-----------------------------------------------------------------|----------------------------------------------------------------------------------------------------|------------|------|
| Created: 10/27/2023   Effective: 10                             | /30/2023                                                                                                    |            |      |
| Attach copies of the documents re-                              | viewed before submitting Section 2.                                                                                                    |            |      |
|                                                                 |                                                                                                    |            |      |
| Provide Authorized Repres                                       | entative                                                                                                    |            |      |
| Specify the authorized representati<br>• At least 18 years old. | re who'll enter information from the employment eligibility documents into Section 2 of the Form 1-9 for Ivan Nine (80045548). This person should be:                                   |            |      |
| Someone that can meet in person                                 | within 3 days of the start date of Ivan Nine (80045548)'s new job, by 11/01/2023.                                                                                                    |            |      |
| Relationship X Local Co-work                                    | er :=                                                                                                    |            |      |
| Once you've selected the authorized                             | 3 representative, enter their email address. Workday will send them an email with a link to complete Section 2 of the Form I-9.                                                         |            |      |
| Instructions from Employer: Meet v                              | vith your local co-worker in person to have them complete Section 2 of your Form I-9. Bring your Form I-9 acceptable documents. If you have any questions or issues, please contact you | ur HR Part | ner. |
| Email *                                                         | RaleighRemote@noemail.com                                                                                                    |            |      |
| First Name                                                      | Raleigh                                                                                                    |            |      |
| Last Name                                                       | Remote                                                                                                    |            |      |
| Phone Number                                                    |                                                                                                    |            |      |
| Message to Section 2 Reviewer                                   |                                                                                                    |            |      |
|                                                                 |                                                                                                    |            |      |
| Review Form I-9                                                 |                                                                                                    |            |      |
| Review the Form I-9 and determine                               | if it needs to be sent back for correction.                                                                                                    |            |      |
| > View Form I-9                                                 |                                                                                                    |            |      |
|                                                                 |                                                                                                    |            |      |
|                                                                 |                                                                                                    |            |      |
|                                                                 |                                                                                                    |            |      |
| Next Send Back                                                  | c Section 1 Cancel                                                                                                    |            |      |

- 8. Click Next.
- 9. Close out of Manager Remote Form I-9 box by clicking the X in the upper righthand corner.
  - NOTE: the authorized representative will receive an email with the link to complete Section 2 of the Form I-9. You can also resend the link to the reviewer if needed.

## Complete Section 2 of Form I-9 (Authorized Representative)

- 10. Receive email from Workday and contact employee to arrange a time to meet in-person.
  - NOTE: This must be done by the third business day after the employee's hire date.
- **11.** When meeting with employee, click link in email.
- 12. Enter/update personal information as applicable.

#### 13. Read statement and click box next to I agree.

| Control Lines, Cherolic California Har-                                                                                                    |                                                                       |  |  |  |
|----------------------------------------------------------------------------------------------------|-----------------------------------------------------------------------|--|--|--|
| Enter Your P                                                                                                    | ersonal Information                                                   |  |  |  |
| Confirm or correct                                                                                                    | your personal information. You can also enter additional information. |  |  |  |
| First Name                                                                                                    | Raleigh                                                               |  |  |  |
| Last Name                                                                                                    | Remote                                                                |  |  |  |
| Email *                                                                                                    | RaleighRemote@noemail.com                                             |  |  |  |
| Phone Number                                                                                                    |                                                                       |  |  |  |
| Government ID                                                                                                    |                                                                       |  |  |  |
| I attest under penalty of perjury that I will complete all information in this form to the best of my ability and to the best of my knowledge all information entered here is true and accurate. |                                                                       |  |  |  |
| I Agree \star 🗸                                                                                                    |                                                                       |  |  |  |
|                                                                                                    |                                                                       |  |  |  |
|                                                                                                    | © 2023 Workday. Inc. All rights reserved.                             |  |  |  |
|                                                                                                    |                                                                       |  |  |  |
|                                                                                                    |                                                                       |  |  |  |
|                                                                                                    |                                                                       |  |  |  |
|                                                                                                    |                                                                       |  |  |  |
|                                                                                                    |                                                                       |  |  |  |

14. Click Next.

Cancel

Next

- **15.** Review employee's identification documentation per Form I-9 instructions and enter in to document title section.
  - NOTE: There is a link on this screen to acceptable documents, and their corresponding list (A, B, or C) if needed.

#### 16. Fnte . . . .

| • Enter information about documents per required fields.                                                                                                    |                                             |  |  |  |
|----------------------------------------------------------------------------------------------------|---------------------------------------------|--|--|--|
|                                                                                                    |                                             |  |  |  |
| Enter Section 2 Information for Ivan Nine                                                                                                    |                                             |  |  |  |
| Employee Section 1 Information                                                                                                    |                                             |  |  |  |
| Last Name (Family Name)                                                                                                    | Nine                                        |  |  |  |
| First Name (Given Name)                                                                                                    | Ivan                                        |  |  |  |
| M.I.                                                                                                    | N/A                                         |  |  |  |
| Citizenship Status                                                                                                    | A citizen of the United States              |  |  |  |
| Section 2 Information                                                                                                    |                                             |  |  |  |
| Review the documents presented by Ivan Nine and enter the document information in the fields below. Depending on the documents provided, you may need to en-<br>ter 1 or more documents. The list of acceptable documents can be found <u>here</u> . |                                             |  |  |  |
| Enter in the first document provided by Ivan.                                                                                                    |                                             |  |  |  |
| Document Title                                                                                                    | ★ U.S. Passport or U.S. Passport :=<br>Card |  |  |  |
| Document is a receipt                                                                                                    |                                             |  |  |  |
| Issuing Authority                                                                                                    | × U.S. Department of State                  |  |  |  |
| Document Number (if any)                                                                                                    | * 9999999                                   |  |  |  |
| Expiration Date (if any) * 09/09/2095                                                                                                    |                                             |  |  |  |
|                                                                                                    |                                             |  |  |  |
|                                                                                                    | workdoy                                     |  |  |  |

17. Click Next.

Next

18. Enter employee's first day of employment.

Cancel

- 19. Complete signature of employer or authorized representative section, including reading statement, marking box next to I Agree and entering/update details as applicable.
- 20. Attach copy of documents reviewed. NOTE: This is REQUIRED and will be sent back if not completed.
- 21. Click Submit.

## Review Form I-9 (HR Partner)

- 22. Review Form I-9 for accuracy and completeness. Ensure copies of identified documents are attached. Send back for Section 1 or Section 2 corrections as needed.
  - NOTE: The employee will also receive a task to complete Remote Form I-9. They can click submit on this task.

#### 23. Click Next.

#### 24. Click Approve.

• Note: Clicking approve will trigger the E-Verify integration.

Process complete.

Update: 10/27/2023